### COMUNICADO Nº 002-2022-UGELP

## **REGISTRO EN LA PLATAFORMA DE SERVICIO PARA EL SERVIDOR PÚBLICO-AYNI**

### ¿Cómo generar una contraseña en AYNI?

Para generar una contraseña sigue estos pasos:

1.- Ingresa al siguiente enlace: https://servicios-ayni.minedu.gob.pe/ayni/inicio

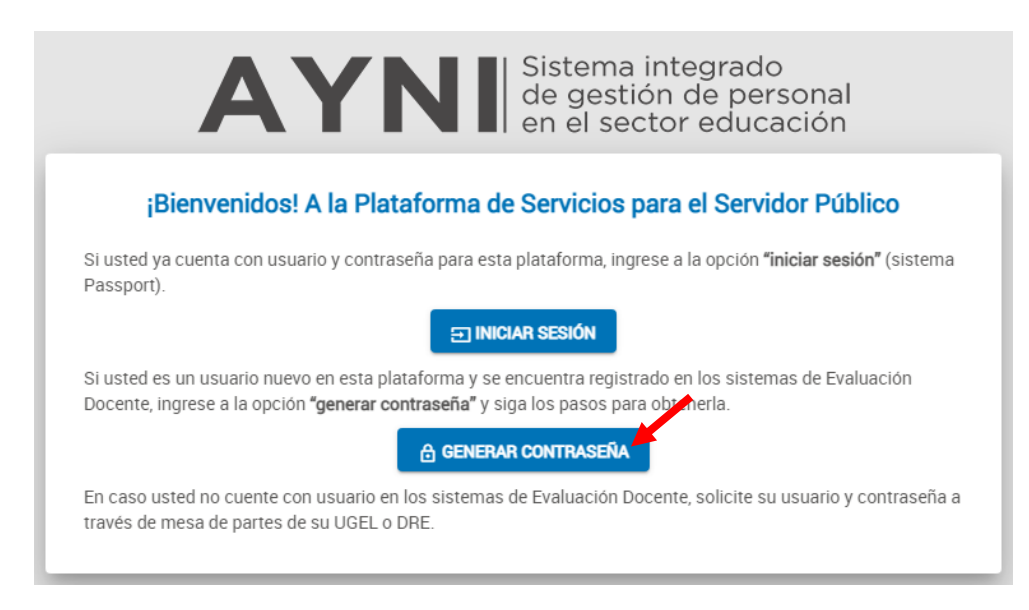

- 2.- Ingrese a generar contraseña, debe registrar los datos requeridos:
  - Correo electrónico: ingrese su correo electrónico de preferencia el correo con el que se

registró a evaluación docente.

- Copiar el código captcha que aparece en la imagen y clic en enviar correo.

| Red            | cupera   | r contras     | eña |
|----------------|----------|---------------|-----|
| Correo electró | inico:   |               |     |
| Correo electr  | ónico    |               |     |
| Captcha:       |          | Validation    |     |
| САРТСНА        |          |               |     |
|                | Cancelar | Enviar correo |     |

## 3.- Revise la bandeja de entrada de su correo

|    | Outlook              | 𝒫 Buscar                                                                  |             |
|----|----------------------|---------------------------------------------------------------------------|-------------|
|    | Inicio Vista Ayuda   |                                                                           |             |
|    | 🗏 🗹 Correo nuevo 🗸 🗸 | 觉 Vaciar carpeta 🗸 🔁 Archivar 🛛 🛈 Informar 🗸 🎸 Limpiar 🛛 🏹 Mover a 🗸      | « Respo     |
| 29 |                      | El explorador admite Outlook.com como controlador de correo electrónic    | Probar ahor |
| n  | ✓ Favoritos          | ⊘ Correo no deseado ★                                                     | ∃ Filtrar   |
| Ŭ  | Correo 86            | Los elementos de correo electrónico no deseado se eliminarán tras 10 días |             |
| *  | ➢ Elementos          | De Asunto Recibido ~                                                      |             |
| w  | Agregar fay          | Ноу                                                                       |             |
| x  | - i -                | Mensajería del Ministerio de ! MINEDU 15:49                               |             |

4.- Ingrese al mensaje que le llego a su correo, deberá crear su clave en un plazo no mayor de 24 horas, para ello ingrese a generar contraseña:

MINEDU - Plataforma de Servicios para el Servidor Público - Generar tu contraseña

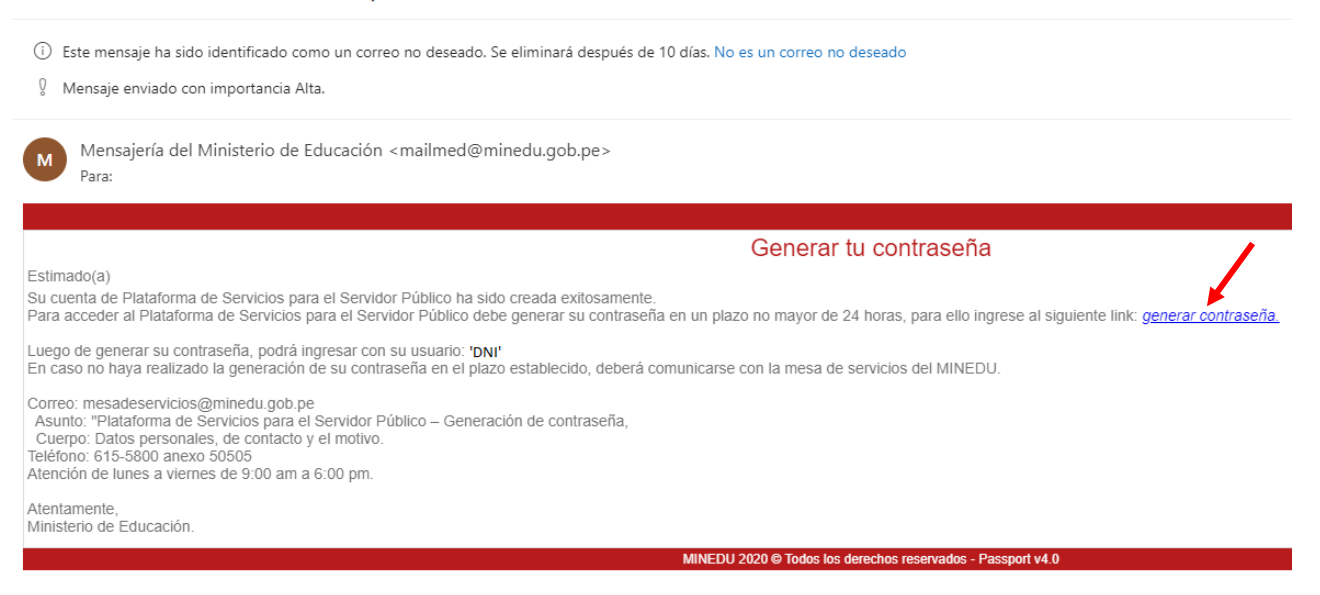

5.- A continuación, deberá generar una nueva contraseña cumpliendo los requerimientos que el

sistema lo solicita como se muestra en la figura; clic en grabar

# Verificación de usuario

Para culminar el proceso de verificación, ingresar la contraseña. Esta información servirá para autenticarte en los sistemas de información del MINEDU.

|       | Al menos debería tener una letra en minúscula Al menos debería tener una letra en mayúscula Al menos debería tener una úmero Debería tener 8 carácteres como mínimo Debería tener 15 carácteres como máximo No debería tener los siguientes carácteres +/-*?\$&% <># |  |
|-------|----------------------------------------------------------------------------------------------------|--|
| Oblig | gatorio                                                                                                    |  |
| Con   | firmar contraseña:                                                                                                    |  |
|       | nfirmar contraccão                                                                                                    |  |

6.- El sistema le mostrara la siguiente ventana:

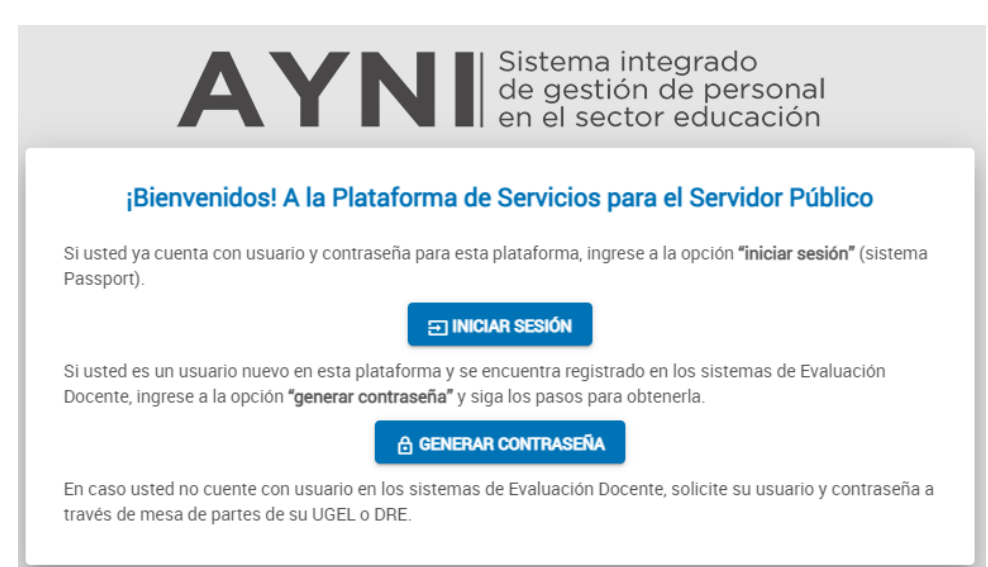

7.- Ingresar a iniciar sesión y completar los datos:

Usuario: num de dni

Contraseña: la que acaba de crear

CAPTCHA: copiar las letras que aparecen en la parte superior, si no puede visualizar puede cambiarlas haciendo clic en las flechas

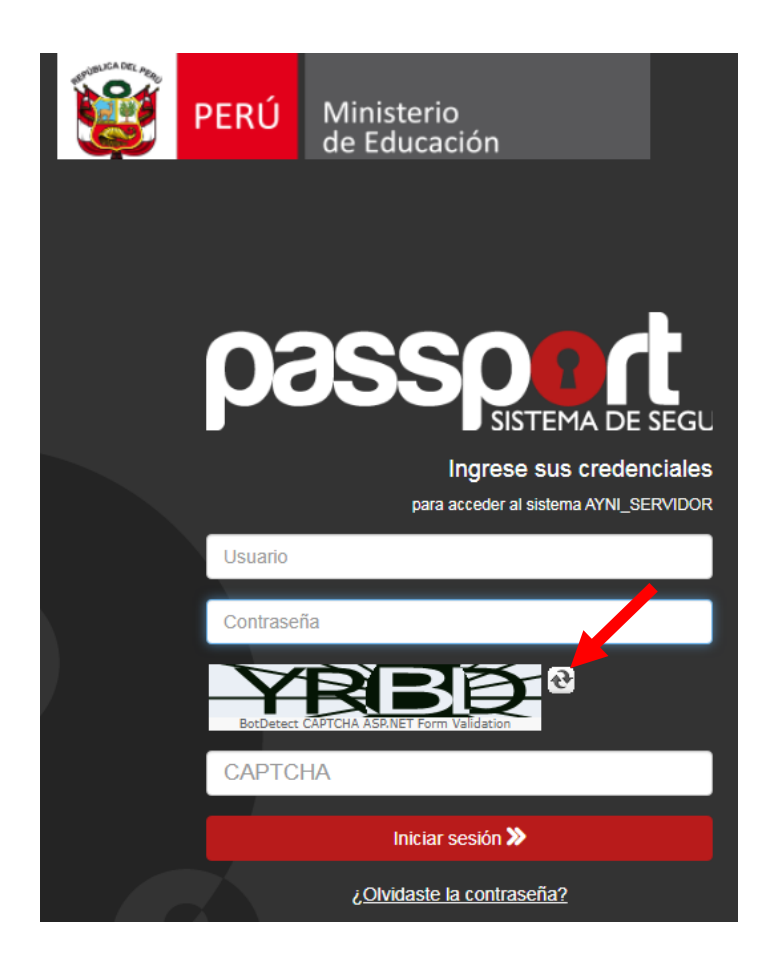

8.- En cuanto ingrese al Sistema le aparecerá el siguiente mensaje, debe hacer clic en aceptar:

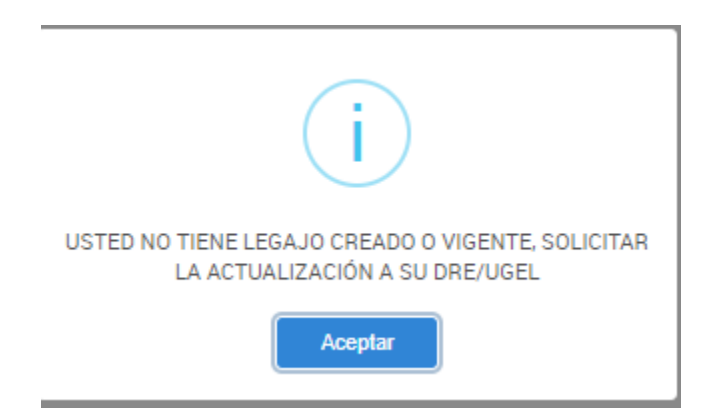

9.- El sistema le muestra el acceso a sus boletas, debe hacer clic en Mi boleta, en algunos casos que no cargue la pagina tiene que permitir las ventanas emergentes de su navegador.

| ← → C 🔒 servicios-ayni.minedu.gob.pe/ayni/servidorpublico/passport/inicio |                                                  |  |  |  |  |
|---------------------------------------------------------------------------|--------------------------------------------------|--|--|--|--|
| <i>P</i> ≪ AYNI ⇒                                                         | PLATAFORMA DE SERVICIOS PARA EL SERVIDOR PÚBLICO |  |  |  |  |
|                                                                           | Inicio                                           |  |  |  |  |
| Servidor Público                                                          |                                                  |  |  |  |  |
| Última sesión: 30/01/2023 4:00:29 p. m.                                   |                                                  |  |  |  |  |
|                                                                           |                                                  |  |  |  |  |
| $\sim$                                                                    | OPCIONES DE LEGAJO                               |  |  |  |  |
| OPCIONES                                                                  |                                                  |  |  |  |  |
| ☆ Inicio                                                                  | Mi boleta                                        |  |  |  |  |
|                                                                           |                                                  |  |  |  |  |
|                                                                           |                                                  |  |  |  |  |
|                                                                           |                                                  |  |  |  |  |

10.- Al ingresar al aplicativo AYNI opción 'Mi boleta' podrá visualizar sus datos personales, asi mismo deberá seleccionar en la opción año y mes del que desea imprimir su boleta, buscar y a continuación cargar boleta. Cabe mencionar que las boletas en el aplicativo AYNI se encuentran a partir del mes de mayo del año 2020.

| <b>Mi Boleta</b>                                                                                       |                                          |            |                    |                 |                | 🧱 PEF               | Ú Ministerio<br>de Educación |
|----------------------------------------------------------------------------------------------------|------------------------------------------|------------|--------------------|-----------------|----------------|---------------------|------------------------------|
| Bienvenido(a),                                                                                         | =                                        |            |                    |                 |                |                     | ۹                            |
| RotHsumio MIBOLETA<br>Región SUP-PUNO<br>Ugel SUP-UGEL PUNO<br>Ultimo acceso: 30/01/2023 04:00:29 p.m. | Consulta de bo                           | bleta      |                    |                 |                |                     |                              |
| ③ Consulta de boleta                                                                                   | Datos personales<br>Nombres y apellidos: |            |                    |                 |                |                     |                              |
|                                                                                                    | Tipo de documento:                       | D.N.I      | Nro. de documento: |                 |                |                     |                              |
| Tipo de servidor:                                                                                      |                                          | Cargo:     |                    | Fecha de ingres | o: 01/01/2023  |                     |                              |
|                                                                                                    |                                          |            |                    |                 |                |                     |                              |
|                                                                                                    | Filtros de búsqueda:                     |            |                    |                 |                |                     |                              |
|                                                                                                    | Año:                                     | 2023       | ٣                  | Mes:            | ENERO          |                     | ¥                            |
| Q Buscar S Limpiar                                                                                     |                                          |            |                    |                 |                |                     |                              |
| Resultados de búsqueda de boletas                                                                      |                                          |            |                    |                 |                |                     |                              |
|                                                                                                    |                                          |            |                    |                 |                | Exportar en Ex      | ccel 🛛 Exportar en Pdf       |
|                                                                                                    | Acciones                                 | Periodo    | Tipo de<br>régimen | Entidad         | Monto<br>bruto | Total<br>descuentos | Neto a<br>pagar              |
|                                                                                                    | Cargar boleta                            | ENERO 2023 | D.Ley Nro 276      | UGEL PUNO       |                |                     | *                            |

En el caso de no poder acceder para generar su boleta, registre sus datos en el siguiente link:

https://forms.gle/eWDkxU5djwNkfMAx5

deberá seguir los mismos pasos mencionados anteriormente.